# 2016

# ELEKTRONİK KONTEYNER TAKİP FORMU İŞLEMLERİ YÜKÜMLÜ KILAVUZU

RİSK YÖNETİMİ VE KONTROL GENEL MÜDÜRLÜĞÜ ELEKTRONİK GÜMRÜK İŞLEMLERİ DAİRESİ V.01

# SISTEME GIRIŞ:

"uygulama.gtb.gov.tr/KonteynerTakip" adresinden gelecek olan giriş ekranına BİLGE kullanıcı kodu ve şifresi ile "firma" seçeneği giriş yapılabilecektir.

| 🛞 Konteyner Takip × 📃                                                | a – a × |
|----------------------------------------------------------------------|---------|
| 🗲 🔿 🏽 🖀 https://uygulama.gtb.gov.tr/KonteynerTakip/Site/Oturum/Giris | Ø ☆     |
| A ttps://uggulama.gtb.gov.tr/Konteyner1akip/Site/Oturum/Gins         |         |
|                                                                      |         |
|                                                                      |         |
|                                                                      |         |
|                                                                      |         |
|                                                                      |         |
|                                                                      |         |

# ÖDEME:

Konteyner Kayıt ve Takip Formları(KTF) için ödenecek olan ücretler Bankalar aracılığı ile ödenebilecek olup; oluşacak bakiye üzerinden düşümler yerli konteynerlerin çıkış ve yabancı konteynerlerin giriş onaylarında otomatik olacaktır. Yeterli bakiyesi olmayan yükümlünün Konteyner Kayıt ve Takip Formu onaylanamayacaktır.

Ödemeler e-konteyner takip kodu ile yatırılacaktır.

| Belge<br>Kodu | Belge Adı                                           | Belge<br>Biritti<br>Fiyatı | Belge Adedi | Toplam Tutar | ^ |
|---------------|-----------------------------------------------------|----------------------------|-------------|--------------|---|
| 1             | Özet Beyan                                          | 1,70 TL                    |             | , 00 TL      |   |
| 10            | Gümrük Statü Bolgesi                                | 1,70 TL                    |             | , 00 TL      |   |
| 100           | 100 kodu ile e-Konteyner Taktp                      | 1,70 TL                    |             | 100 KG       |   |
| 11            | 4%ü Gümrük Beyannamesi                              | 2,20 TL                    |             | , 00 TL      |   |
| 12            | 410 Devam Formu                                     | 2,20 TL                    |             | , 00 TL      |   |
| 13            | INF 1 Bilgi Formu                                   | 2,20 TL                    |             | , 00 TL      |   |
| 14            | INF 5 Bilgi Formu ( Dahilde İşleme/Üçgen<br>Trafik) | 2,20 TL                    |             | , 00 TL      |   |
| 15            | INF 6 Bilgi Formu (Geçici İthalat)                  | 2,20 TL                    |             | , 00 TL      |   |
| 16            | INF 7 Bilgi Formu ( Dahilde İşleme)                 | 2,20 TL                    |             | , 00 TL      | ` |

Yapılan ödemelere ait faturaların temini için ödeme dekontlarının faturaların gönderilmesi istenilen adres ve iletişim bilgileri ile birlikte <u>tasismerkez@gtb.gov.tr</u> adresine elektronik posta ile veya <u>03122452420</u> numarasına fax yoluyla gönderilmesi gerekmektedir. Faturalar anlaşmalı kargo firmalarıyla karşı ödemeli olarak bildirilen adrese gönderilecektir.

#### FORM OLUŞTURMA:

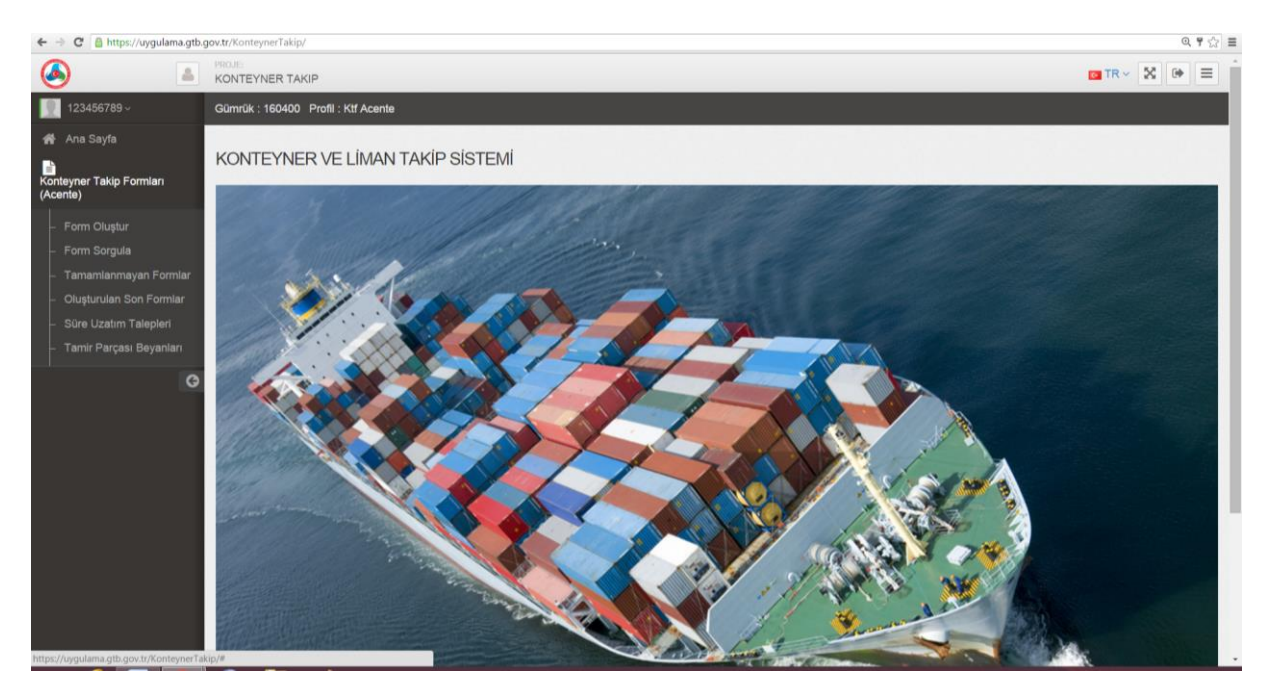

KTF türü menüsünden yerli ya da yabancı konteynere ilişkin hareket yönü seçilerek alanlar doldurulur. "İLERİ" komutu ile bir sonraki ekrana geçilir.

Konteynerlerin Türkiye Gümrük Bölgesinin giriş ve çıkış işlemleri "Ktf Türü" menüsünden seçilecek hareket türü ile yapılacaktır. KTF türünün doğru seçilmesi önemlidir; giriş kaydı olmayan konteynerin çıkış kaydı yapılamayacaktır.

Örneğin; denizyolu ile Türkiye Gümrük Bölgesine gelen bir yabancı konteyner için "Ktf Türü" menüsünde "Yabancı Konteyner Giriş" seçeneği seçilerek form oluşturulacaktır. Bu konteynerin çıkışının karayolu ile (ya da herhangi bir yol ile) bir sınır kapısından olacağı varsayıldığında ise bu defa "Yabancı Konteyner Çıkış" seçeneği seçilerek KTF tescil edilecektir.

| ← → C A https://uygulama.gtb.g                                             | <b>jov.tr</b> /KonteynerTakip/Kt | f/KtfAce | inte                                                                                                  |                                    |                   |            | ९ ☆ ≣ |
|----------------------------------------------------------------------------|----------------------------------|----------|----------------------------------------------------------------------------------------------------|------------------------------------|-------------------|------------|-------|
| ۵ 🔺                                                                        | KONTEYNER TAKI                   | 2        |                                                                                                    |                                    |                   | 🚾 TR 🗸 🔀 🛛 | * [≡] |
| 123456789 ~                                                                | Konteyner Takip For              | mları /  | Form Oluştur Gümrük : 160400 Profil : Ktf Acente                                                      |                                    |                   |            |       |
| 🖶 Ana Sayfa                                                                | C Konteyner Taki                 | p Form   | u Oluştur                                                                                             |                                    |                   |            |       |
| Konteyner Takip Formları<br>(Acente)                                       | Firma Bilgileri                  |          |                                                                                                    |                                    |                   |            |       |
| - Form Oluştur                                                             | Vergi No                         | Ø        | 123456789                                                                                             | Vergi No Île                       | Sorgula           |            |       |
| - Tamamlanmayan Formlar<br>- Oluşturulan Son Formlar                       | Ktf Tara                         | ~        | Yerli Konteyner Giriş                                                                                 | Firma Adı                          | ß                 |            |       |
| <ul> <li>Süre Uzatım Talepleri</li> <li>Tamir Parçası Beyanları</li> </ul> | Ticaret Sicil<br>No              | 3        | Yerli Konteyner Çikiş<br>Yerli Konteyner Çikiş<br>Yabancı Konteyner Girtiş<br>Yabancı Konteyner Çikiş | Adres                              | (2)               |            |       |
| G                                                                          | Yetki Belge<br>No                | C        |                                                                                                    | Faks No                            | ß                 |            |       |
|                                                                            | Vergi Dairesi                    | 8        |                                                                                                    | Telefon No                         | ß                 |            |       |
|                                                                            | Eposta<br>Adresi                 | ß        |                                                                                                    | Giriş/Çıkış<br>Gümrük<br>Müdürlüğü | ✓ Bolge Madariaĝa |            | ~     |
|                                                                            |                                  |          |                                                                                                    |                                    |                   |            |       |
|                                                                            |                                  |          |                                                                                                    |                                    |                   | 10         | ERI   |
|                                                                            |                                  |          |                                                                                                    |                                    |                   |            |       |
|                                                                            |                                  |          |                                                                                                    |                                    |                   |            |       |

**NOT:** Firma bilgilerinde yer alan e-posta adresi doğru girilmelidir. Burada yer alan adrese onaylanan KTF bilgisi gönderilecektir.

| C in https://uygulama.gtb.g                                                | PROJE               | I/KUACE | nte                                              |                                    |         |                             | - 70 | 6.0 |     | a ::- |
|----------------------------------------------------------------------------|---------------------|---------|--------------------------------------------------|------------------------------------|---------|-----------------------------|------|-----|-----|-------|
|                                                                            | KONTEYNER TAKIP     | ,<br>,  |                                                  |                                    |         |                             |      | × ^ |     |       |
| 123456789 ~                                                                | Konteyner Takip For | mları / | Form Oluştur Gümrük : 160400 Profil : Ktf Acente |                                    |         |                             |      |     |     |       |
| 🗌 Ana Sayfa                                                                | 🕼 Konteyner Taki    | o Form  | u Oluştur                                        |                                    |         |                             |      |     |     |       |
| Konteyner Takip Formları<br>(Acente)                                       | Firma Bilgileri     |         |                                                  |                                    |         |                             |      |     |     |       |
| - Form Oluştur                                                             |                     |         |                                                  | The second second second           |         |                             |      |     |     |       |
| - Form Sorgula                                                             | Vergi No            | ß       | 123456789                                        | Vergi No Ile S                     | Sorgula |                             |      |     |     |       |
| <ul> <li>Tamamlanmayan Formlar</li> <li>Oluşturulan Son Formlar</li> </ul> | Ktf Türü            | ~       | Yabancı Konteyner Giriş 👻                        | Firma Adı                          | ß       | TEST                        |      |     |     |       |
| <ul> <li>Süre Uzatım Talepleri</li> <li>Tamir Parcası Beyanları</li> </ul> | Ticaret Sicil<br>No | ß       | TEST                                             | Adres                              | ß       | TEST                        |      |     |     |       |
| G                                                                          | Yetki Belge<br>No   | ß       | TEST                                             | Faks No                            | ß       | TEST                        |      |     |     |       |
|                                                                            | Vergi Dairesi       | 8       | TEST                                             | Telefon No                         | ß       | TEST                        |      |     |     |       |
|                                                                            | Eposta<br>Adresi    | 8       | test@gtb.gov.tr                                  | Giriş/Çıkış<br>Gümrük<br>Müdurluğu | *       | 160400 - GEMLIK GÜMRÜK MÜD. |      | C   |     | v     |
|                                                                            |                     |         |                                                  |                                    |         |                             |      |     |     |       |
|                                                                            |                     |         |                                                  |                                    |         |                             |      |     | iLi | ERÌ   |

Konteyner ile (varsa) aksam ve parçalara ilişkin bilgiler doldurulup; bir ya da birden fazla konteyner ve (varsa) bunlara ait aksam ve parçalar "EKLE" butonu ile eklenip daha sonra "KAYDET" butonu ile kayıt işlemi yapılır.

|                              |         |                                 |                     |                           |                                 |         |                                              |                          | - 10                   |
|------------------------------|---------|---------------------------------|---------------------|---------------------------|---------------------------------|---------|----------------------------------------------|--------------------------|------------------------|
| https://uygulam              | a.gtb.  | gov.tr/KonteynerTakip/Ktf/KtfAc | ente/KtfDetay/59ec( | 0409-2731-4326-8bb3-cbf86 | 60166f77?ktfTuru=YabanciKonteyr | erGiris |                                              |                          |                        |
| Konteyner No                 | ß       | MCU1234587                      |                     |                           | K                               | met G   | 1500                                         |                          |                        |
|                              |         |                                 |                     |                           |                                 |         |                                              |                          |                        |
| Güzergah                     | ß       | TEST                            |                     |                           | Dahili Güze                     | gah G   | f TEST                                       |                          |                        |
| Dara Ağırlığı                | Ľ       | 100                             |                     |                           | Varış Gü                        | nrük    | <ul> <li>180400 - GEMLIK GÜMRÜK N</li> </ul> | iúp.                     | 0                      |
|                              |         |                                 |                     |                           | Müdü                            | luğu    |                                              |                          |                        |
| Dolu - Boş                   | ⊖ Do    | u ® Boş                         |                     |                           |                                 |         |                                              |                          |                        |
| Aksam, Parça ve Teç          | hizat i | in Beyan                        |                     |                           |                                 |         |                                              |                          |                        |
| Cins                         | R       |                                 |                     |                           |                                 | arka G  | 1                                            |                          |                        |
|                              |         |                                 |                     |                           |                                 |         |                                              |                          |                        |
| Seri No                      | R       |                                 |                     |                           |                                 |         |                                              |                          |                        |
|                              |         |                                 |                     |                           |                                 |         |                                              |                          | EKL                    |
| Aksam, Parça ve Teçh         | zat     |                                 |                     |                           |                                 |         |                                              |                          |                        |
| Cins                         |         |                                 | Marka               |                           |                                 | Seri No |                                              |                          |                        |
|                              |         |                                 |                     |                           |                                 |         |                                              |                          |                        |
|                              |         |                                 |                     |                           |                                 |         |                                              |                          | B                      |
|                              |         |                                 |                     |                           |                                 |         |                                              |                          |                        |
|                              |         |                                 |                     |                           |                                 |         |                                              |                          |                        |
| Tüm Konteynerleri Sil        |         |                                 |                     |                           |                                 |         |                                              |                          |                        |
| Bul:                         |         |                                 |                     |                           |                                 |         |                                              |                          | Sayfada 10 • Kayıt Gö  |
| Konteyne                     | r No    | Krymet                          | Güzergah            | O Dahili Güzergah         | Oara Ağırlığı                   |         | O Dolu-Boş                                   | O Varış Gümrük Müdürlüğü |                        |
| MCU1234                      | 567     | 1500                            | TEST                | TEST                      | 100                             |         | Boş                                          | 160400                   | 88                     |
| Kavittan 1 - 1 Arasi Kavitla | r       |                                 |                     |                           |                                 |         |                                              |                          |                        |
|                              |         |                                 |                     |                           |                                 |         |                                              |                          | İlk Önceki 1 Sonraki : |
|                              |         |                                 |                     |                           |                                 |         |                                              |                          |                        |
|                              |         |                                 |                     |                           |                                 |         |                                              |                          |                        |
|                              |         |                                 |                     |                           |                                 |         |                                              |                          |                        |
| ERÍ                          |         |                                 |                     |                           |                                 |         |                                              |                          | КА                     |

Forma ilişkin taahhütname ile geçici ithalat süresi ve yükümlülük şartları kabul edilir.

| ← → C Attps://uygulama.gtb.gov.tr/KonteynerTakip/Ktf/Ktf | cente/KtfDetay/dbcaab95-aba1-4466-9c83-31883d6246b67ktTuru=VerliKonteynerGiris                                                                                                    | @.☆ ≣ |
|----------------------------------------------------------|----------------------------------------------------------------------------------------------------|-------|
| Seri No                                                  | Konteyner Takip Formu Onayı                                                                                                    |       |
| Aksam, Parça v<br>Cins                                   | Techtzat Bu form muhteviyati boşidolu konteyneri 22.08.2016 14:30:53 tarihine kadar giriş<br>ayniyetine uygun olarak yurt dışı edeceğimi, her ne suretle olursa olsun ahara devir ve<br>satış yapmayacağımı, elimdə olmayan zorlayıcı səbəşlərden veya beklərmeyen haller<br>nedenliyle beklirtlen bu süre içində demendiğim taktirdine kaunul süre zəna ermeden<br>önce gerekçe belirtmek suretlyle süre uzatım talebinde bulunacağımı, bunlara<br>uymadığım taktirdə 4488 sayılı Gümrük Kanunurum 238 ve 207 (b) maddeleri, 4926<br>sayılı Kaşakçılıkla Mücadele Kanunu ru elişili mezuzut hükümleri uyarınca hakkımda<br>işlem yapılmasını taahhüt ve kabul ederim. | l     |
| Tüm Konteyne<br>But<br>Konteyner No                      | Iptall     Şartları okudum, kabul ediyorum.       Saylada     10 •       Kıyınt     Güzergah       Dahill Güzergah     Dara Ağırlığı                                                                                                    |       |
|                                                          | Tablo için gösterilecek bir veri bulunmamakta                                                                                                    |       |
| Kayıt Yok                                                | lik Onceka Sonnaka Son                                                                                                    |       |
| GERÌ                                                     | KAYD                                                                                                    |       |

Kayıt işlemi sonrasında KTF tescil edilmiş olur ve bir tescil numarası alır. Bu tescil numarası ile "Form Sorgula" menüsünden KTF sorgulanabilecektir.

Yükümlü tarafından tescil ile form oluşturulacak olup; oluşturulan form ilgili memur tarafından onaylanacaktır. Konteynerin sahayı terk edebilmesi için onayının yapılmış olması gerekmektedir.

| ← → C 🔒 https://uygular              | ma.gtb.g | gov.tr/KonteynerTakip/Ktf/KtfAcente/KtfBilgi?TescilNo=16160400GG100009                                                                                                    |      |     | Q | 2 ≡ |
|--------------------------------------|----------|----------------------------------------------------------------------------------------------------|------|-----|---|-----|
|                                      |          | PIOJE<br>KONTEYNER TAKIP                                                                                                    | C TF | ~ 8 | • | ≡   |
| 123456789 ~                          |          | Konteyner Takip Formu Bilgi Ekranı / Bilgilendime Gümrük : 160400 Profil : Kif Acente                                                                                                    |      |     |   |     |
| 🖶 Ana Sayfa                          |          | 2 Konteyner Takip Formu Bilgilendirme                                                                                                    |      |     |   |     |
| Konteyner Takip Formları<br>(Acente) | G        | Konteyner takip formunuz başarıyla kaydedilmiştir. Form, şu an tescil aşamasındadır. Tescil numarası aşağıda belirtilmiştir:<br>16160400GG100009<br>Konteyner takip formu ile ilgili bilgiler (iptal, oney gibi) mail ortamında tarafınıza iletilecektir. Aynı zamanda sot taraftaki menüden tescil numarası ile sorgulama yapabilirsiniz. |      |     |   |     |
|                                      |          |                                                                                                    |      |     |   |     |
|                                      |          |                                                                                                    |      |     |   |     |
|                                      |          |                                                                                                    |      |     |   |     |
|                                      |          |                                                                                                    |      |     |   |     |
|                                      |          |                                                                                                    |      |     |   |     |
|                                      |          |                                                                                                    |      |     |   |     |
|                                      |          |                                                                                                    |      |     |   |     |
|                                      |          |                                                                                                    |      |     |   |     |
|                                      |          |                                                                                                    |      |     |   |     |
|                                      |          |                                                                                                    |      |     |   |     |

# FORM SORGULAMA:

Tescil No. ile yapılan sorgulama sonucunda KTF'ye ilişkin bilgiler ile rejim süresi ve onay durumu takip edilebilecektir.

| ← → C 🙆 https://uygulama.gtb.g              | yov.tr/KonteynerTakip/Ktl/Ktl/Acente/KtlSorgu                                | ର୍ 🏠 🔳 |
|---------------------------------------------|------------------------------------------------------------------------------|--------|
| ه ۵                                         | PRUR<br>KONTEYNER TAKIP                                                      |        |
| 123456789 ~                                 | KONTEYNER TAKIP FORMLARI / KTF Sorgulama Gümrük : 160400 Profil : Ktf Acente |        |
| 🔗 Ana Sayfa                                 | C KTF Sorgulama                                                              |        |
| Konteyner Takip Formları<br>(Acente)        | Tesci No 🧭                                                                   |        |
| - Form Oluştur                              |                                                                              |        |
| – Form Sorgula                              |                                                                              |        |
| - Tamamlanmayan Formlar                     |                                                                              |        |
| <ul> <li>Oluşturulan Son Formlar</li> </ul> | SORGULA                                                                      |        |
| <ul> <li>Süre Uzatım Talepleri</li> </ul>   |                                                                              |        |
| <ul> <li>Tamir Parçası Beyanları</li> </ul> |                                                                              |        |
| G                                           |                                                                              |        |
|                                             |                                                                              |        |
|                                             |                                                                              |        |
|                                             |                                                                              |        |
|                                             |                                                                              |        |
|                                             |                                                                              |        |
|                                             |                                                                              |        |
|                                             |                                                                              |        |
|                                             |                                                                              |        |
|                                             |                                                                              |        |
|                                             |                                                                              |        |
|                                             |                                                                              |        |

|                  | KONTEYNER TAKIP | ORMLAR   | II / KTF Sorg | ulama Gümrül    | : 160400 Profi | : Ktf Acente  |                        |                |           |          |        |
|------------------|-----------------|----------|---------------|-----------------|----------------|---------------|------------------------|----------------|-----------|----------|--------|
| syfa             | C KTF Sorgulama |          |               |                 |                |               |                        |                |           |          |        |
| Takip Formları   | Tescil No       | f 161604 | 400GG100009   |                 |                |               |                        |                |           |          |        |
|                  |                 |          |               |                 |                |               |                        |                |           |          |        |
| rgula            |                 |          |               |                 |                |               |                        |                |           |          |        |
|                  |                 |          |               |                 |                |               |                        |                |           |          |        |
|                  |                 |          |               |                 |                |               |                        |                | 1         | SOR      |        |
| Uzatım Talepleri |                 |          |               |                 |                |               |                        |                |           | 30/10    | JULA   |
|                  | 0110-01-010     |          |               |                 |                |               |                        |                |           |          |        |
|                  | Giriş Gumrugu   |          |               |                 | 16040          | 0             |                        |                |           |          |        |
| G                | KTE TORO        |          |               |                 | 22.02          | 2016 15:02:40 |                        |                |           |          |        |
|                  | Tescil Durumu   |          |               |                 | Taba           | ici Konteyner | unş                    |                |           |          |        |
|                  |                 |          |               |                 | 10000          |               |                        |                |           |          |        |
|                  | Bul:            |          |               |                 |                |               |                        | Sayfada        | 10 •      | Kayıt 0  | Göster |
|                  |                 |          |               |                 |                |               |                        | Panoya Kopyala | Yazdır    | Excel    | PDF    |
|                  | Konteyner No 🔺  | Krymet   | Güzergah      | Dahili Güzergah | Dara Ağırlığı  | Dolu-Boş      | Varış Gümrük Müdürlüğü | Onay Durumu    | Rejim Sü  | resi     |        |
|                  | - MCU1234567    | 1500     | TEST          | TEST            | 100            | Boş           | 160400                 | Tescil         | 5 Ay 30 G | iün Kald | 1 m ×  |
|                  | 110111001100    | 1500     | TEST          | TEST            | 100            | Boş           | 160400                 | Tescil         | 5 Ay 30 G | ün Kald  | 日本     |
|                  | MCU1234568      |          |               |                 |                |               |                        |                |           |          |        |

#### TAMAMLANMAYAN FORMLAR:

Bu menüden veri alanları doldurulup tescil edilmeyen formlar görüntülenebilecek ve tescil işlemi tamamlanabilecektir.

# **OLUŞTURULAN SON FORMLAR:**

Yükümlü tarafından yapılan son işlemler ile onay durumları bu menüden görüntülenebilecektir.

|                                                                                                    | PROJE:<br>KONTEYNER TAKIP                                                                |               |                                                                                          |                                                                                                    |                                  | 🖸 TR 🗸 🔀 Թ 🗏                                                                 |
|----------------------------------------------------------------------------------------------------|------------------------------------------------------------------------------------------|---------------|------------------------------------------------------------------------------------------|----------------------------------------------------------------------------------------------------|----------------------------------|------------------------------------------------------------------------------|
| <u>123456789</u> ~                                                                                                    | Gümrük : 160400 Profil : Ktf A                                                           | Acente        |                                                                                          |                                                                                                    |                                  |                                                                              |
| 🖀 Ana Sayfa                                                                                                    | I Oluşturulan Son Formla                                                                 | ar            |                                                                                          |                                                                                                    |                                  |                                                                              |
| Konteyner Takip Formları<br>(Acente)                                                                                                    | Not: en güncel 100 kayıt list<br>Bul:                                                    | elenmektedir. |                                                                                          |                                                                                                    |                                  | Savfada 10 • Kavit Göster                                                    |
|                                                                                                    |                                                                                          |               |                                                                                          |                                                                                                    |                                  | Panoya Kopyala Yazdır Excel PDF                                              |
| <ul> <li>Form Sorgula</li> </ul>                                                                                                    |                                                                                          |               |                                                                                          |                                                                                                    |                                  |                                                                              |
|                                                                                                    |                                                                                          |               | Oluşturulma Tarihi                                                                       | KTF Türü 🔿                                                                                             | Tescil Durumu                    | C Tescil No C                                                                |
| - Tamamlanmayan Formlar                                                                                                    | Giriş Gümrüğü                                                                            |               |                                                                                          |                                                                                                    |                                  |                                                                              |
| - Tamamlanmayan Formlar                                                                                                    | Giriş Gümrüğü<br>160400                                                                  |               | 22.02.2016 15:02:46                                                                      | Yabancı Konteyner Giriş                                                                                | Tescil                           | 16160400GG100009                                                             |
| - Tamamlanmayan Formlar<br>- Oluşturulan Son Formlar                                                                                       | Giriş Gümrüğü<br>160400<br>160400                                                        |               | 22.02.2016 15:02:46<br>22.02.2016 14:39:04                                               | Yabancı Konteyner Giriş<br>Yabancı Konteyner Giriş                                                     | Tescil<br>Onay                   | 16160400GG100009<br>16160400GG100008                                         |
| Tamamlanmayan Formlar     Oluşturulan Son Formlar     Süre Uzatım Talepleri                                                                | Giriş Gümrüğü<br>160400<br>160400<br>160400                                              |               | 22.02.2016 15:02:46<br>22.02.2016 14:39:04<br>22.02.2016 14:30:53                        | Yabancı Konteyner Giriş<br>Yabancı Konteyner Giriş<br>Yerli Konteyner Giriş                            | Tescil<br>Onay<br>Tescil         | 16160400GG100009<br>16160400GG100008<br>16160400CG100001                     |
| <ul> <li>Tamamlanmayan Formlar</li> <li>Oluşturulan Son Formlar</li> <li>Süre Uzatım Talepleri</li> <li>Tamir Parçası Beyanları</li> </ul> | Giriş Gümrüğü<br>160400<br>160400<br>160400<br>160400                                    |               | 22.02.2016 15:02:46<br>22.02.2016 14:39:04<br>22.02.2016 14:30:53<br>22.02.2016 14:23:12 | Yabancı Konteyner Giriş<br>Yabancı Konteyner Giriş<br>Yerli Konteyner Giriş<br>Yabancı Konteyner Giriş | Tescil<br>Onay<br>Tescil<br>Onay | 16160400GG100009<br>16160400GG100008<br>16160400CG100001<br>16160400GG100007 |
| Tamamlanmayan Formlar     Oluşturulan Son Formlar     Süre Uzatım Talepleri     Tamir Parçası Beyanları                                    | Giriş Gümrüğü<br>160400<br>160400<br>160400<br>160400<br>4 Kayıtlan 1 - 4 Arası Kayıtlar |               | 22.02.2016 15.02.46<br>22.02.2016 14.39.04<br>22.02.2016 14.39.53<br>22.02.2016 14.23.12 | Yabancı Konteyner Giriş<br>Yabancı Konteyner Giriş<br>Yerli Konteyner Giriş<br>Yabancı Konteyner Giriş | Tescil<br>Onay<br>Tescil<br>Onay | 18160400GG100009<br>18180400GG100008<br>18180400CG100001<br>18180400GG100007 |

### SÜRE UZATIM TALEBİ:

Form sorgulama ekranında gelen sonuçlardan satır sonunda yer alan süre uzatımı simgesi kullanılarak; "uzatılacak süre" ve "açıklama" alanları doldurulup "kaydet" butonu ile talep oluşturulur.

|                                                         | INDUE<br>KONTEYNER TAKIP                                                                                                    |        |
|---------------------------------------------------------|----------------------------------------------------------------------------------------------------|--------|
| 123456789 -                                             | KONTEYNER TAKIP FORMLARI / KTF Sorgulama Gümrük : 160400 Profil : Ktf Acente                                                                                                    |        |
| 🗌 Ana Sayfa                                             | C KTF Sorgulama                                                                                                    |        |
| Konteyner Takip Formları<br>(Acente)                    | Tesci No 🕼 161804000G100010                                                                                                    |        |
| Form Oluştur     Form Sorgula     Tamamlanmayan Formiar |                                                                                                    |        |
| Oluşturulan Son Formlar     Süre Uzatım Talepleri       | SORGULA                                                                                                    |        |
| Tamir Parçası Beyanları                                 | Giriş Günrüğü         160400           Oluşturulma Tarihi         22.02.2016.16.47.11           KTF Türü         Yabancı Konteyner Giriş           Tescil Durumu         Onay                                                                                                    |        |
|                                                         | But Saytada 10 • Kayit Goster<br>Panoya Kopyala Yazya Escer Panoya Kopyala Yazya Escer Panoya                                                                                                    |        |
|                                                         | Konteyner No       Krymet       Güzergah       Dahill Güzergah       Dara Agirliği       Delu-Boş       Yanş Gümrük Müdürlüği       Onay Durumu       Registration of the second of the second of |        |
| 6 . C B http://www.lama.eth                             | lik Onceki 1 Sonraki Son                                                                                                    | 0 A    |
|                                                         | gunar Komeynen angin ku/kun/keneg sureozaum areunonniensinen in surein surein                                                                                                    |        |
| 123456789 ×                                             | KON I ETNEK TAKIP                                                                                                    |        |
| 💣 Ana Sayfa                                             |                                                                                                    |        |
| Konteyner Takip Formları<br>(Acente)                    | Süre Uzatım Bilgileri                                                                                                    |        |
| Q                                                       | Uzatimak<br>Istenen Stre<br>(Gün) C test amaçti                                                                                                    |        |
|                                                         |                                                                                                    | KAYDET |

# TAMİR PARÇASI EKLEME:

Form sorgulama ekranında gelen sonuçlardan satır sonunda yer alan simge kullanılarak tamir parçası beyanı için açıklama girilerek "kaydet" butonu ile talep oluşturulur.

| ۵ ا                                       | KONTEYNER TAKIP                                                                 |                            |                    |                     |                             |                |                       | C TR ~   | 8     | •      |
|-------------------------------------------|---------------------------------------------------------------------------------|----------------------------|--------------------|---------------------|-----------------------------|----------------|-----------------------|----------|-------|--------|
| 123456789 -                               | KONTEYNER TAKIP FORMLARI / KT                                                   | Sorgulama Gümrü            | k : 160400 Prof    | il : Ktf Acente     |                             |                |                       |          |       |        |
| 🏘 Ana Sayfa                               | C KTF Sorgulama                                                                 |                            |                    |                     |                             |                |                       |          |       |        |
| Konteyner Takip Formları<br>(Acente)      | Tescil No 🕼 16160400GG10                                                        | 009                        |                    |                     |                             |                |                       |          |       |        |
| - Form Sorgula                            |                                                                                 |                            |                    |                     |                             |                |                       |          |       |        |
| - Tamamlanmayan Formlar                   |                                                                                 |                            |                    |                     |                             |                |                       |          |       |        |
| Oluşturuları Son Formlar                  |                                                                                 |                            |                    |                     |                             |                | SORGULA               |          |       |        |
| <ul> <li>Süre Uzatım Talepleri</li> </ul> |                                                                                 |                            |                    |                     |                             |                |                       |          |       |        |
| - Tamir Parçası Beyanları                 | Giriş Gümrüğü<br>Oluşturulma Tarihi                                             |                            | 1604<br>22.02      | 00<br>2016 15:02:40 | 1                           |                |                       |          |       |        |
|                                           | KTF Türü                                                                        |                            | Yaba               | nci Konteyner       | Giriş                       |                |                       |          |       |        |
|                                           | But                                                                             |                            | Tesc               |                     |                             |                |                       |          |       |        |
|                                           | Dui.                                                                            |                            |                    |                     |                             | Sayfada        | 10 • Kayıt Göster     |          |       |        |
|                                           |                                                                                 |                            |                    |                     |                             | Panoya Kopyata | Yazz Excel PDF        |          |       |        |
|                                           | Konteyner No 🍝 Krymet 🗧 Güze                                                    | rgah 🔅 Dahili Güzergah     | Dara Ağırlığı      | Dolu-Boş            | Varış Gümrük Müdürlüğü      | Onay Durumu    | Rein Si Beyani Gönder |          |       |        |
|                                           | MCU1234567 1500 TEST                                                            | TEST                       | 100                | Boş                 | 160400                      | Tescil         | 5 Ay 3 Gon Kaldi M 5  |          |       |        |
|                                           | MCU1234569 1500 TEST                                                            | TEST                       | 100                | Boş                 | 160400                      | Tescil         | 5 Ay 30 Gun Kaldı 🛗 🌶 |          |       |        |
| ttps://wygulama.gtb.gov.tr/KonteynerTok   | 3 Kayıttan 1 - 3 Arası Kayıtlar<br>p/Ktf/KtfAcente/TamirParcaBeyanEt?surecID=59 | xc0409-2731-4326-8bb3-cbf8 | 160166f778ckonteyn | erID=23&tescil*     | la=16160400GG100009         | lik Önceki     | 1 Sonraki Son         |          |       |        |
| C https://uygulama.gtb.gov.tr/            | ConteynerTakip/Ktf/KtfAcente/TamirParcaBey                                      | nEt?surecID=00e49ddb-d9    | aa-4c61-9fd4-d1d   | 1907409d2&ko        | nteynerID=27&tescilNo=16160 | 0400GG100010   |                       |          | 0     | २. ☆ 🔳 |
|                                           |                                                                                 |                            |                    |                     |                             |                |                       | 📴 TR 🗸 🗌 | 8 0   |        |
|                                           | teyner Takip Formları / <b>Tamir Parçası Be</b>                                 | yanı Gümrük : 1604         | 400 Profil : Ktf A | cente               |                             |                |                       |          |       |        |
| Ana Sayfa                                 | Tamir Parçası Beyanı Oluştur                                                    |                            |                    |                     |                             |                |                       |          |       |        |
| teyner Takip Formları<br>ente)            | amir Parçası Beyan Bilgileri                                                    |                            |                    |                     |                             |                |                       |          |       |        |
| ¢                                         | Açıklama 🕼 <sup>test</sup>                                                      |                            |                    |                     |                             |                |                       |          |       |        |
|                                           |                                                                                 |                            |                    |                     |                             |                |                       |          |       |        |
|                                           |                                                                                 |                            |                    |                     |                             |                |                       |          | KAYDI | ЕТ     |

# SÜRE UZATIMI VE TAMİR PARÇASI BEYANLARININ TAKİBİ:

Menüde yer alan "Süre Uzatım Talepleri" ve "Tamir Parçası Beyanları" alanlarından oluşturulan taleplerin onay durumları sorgulanabilecektir.

| 🗲 🔿 🍘 https://uygulama.gtb.gov.tr/KonteynerTakip/Ktl/KtlAcente/SureUzatimTalepleri |                                                                                                |   |                    |  | 의 ☆ 🔳                           |
|------------------------------------------------------------------------------------|------------------------------------------------------------------------------------------------|---|--------------------|--|---------------------------------|
| ۵                                                                                  | KONTEYNER TAKIP                                                                                |   |                    |  | 🖾 TR 🗸 🕺 📴                      |
| 123456789 ~                                                                        | Gümrük ; 160400 Profil : Ktf Acente                                                            |   |                    |  |                                 |
| 🖶 Ana Sayfa                                                                        | I Süre Uzatım Talepleri                                                                        |   |                    |  |                                 |
| Konteyner Takip Formları<br>(Acente)                                               | Konteyner C                                                                                    |   |                    |  |                                 |
| - Form Oluştur                                                                     | NO                                                                                             |   |                    |  |                                 |
| <ul> <li>Form Sorgula</li> </ul>                                                   |                                                                                                |   |                    |  |                                 |
| – Tamamlanmayan Formlar                                                            |                                                                                                |   |                    |  |                                 |
| <ul> <li>Oluşturulan Son Formlar</li> </ul>                                        |                                                                                                |   |                    |  | SORGULA                         |
| - Süre Uzatım Talepleri                                                            |                                                                                                |   |                    |  |                                 |
| — Tamir Parçası Beyanları                                                          | Not: Üstleki form aracılığıyla sorgulama yapılmadığı sürece en güncel 100 kayıt listelecektir. |   |                    |  |                                 |
| G                                                                                  | But                                                                                            |   |                    |  | Sayfada 10 · Kayıt Göster       |
|                                                                                    |                                                                                                |   |                    |  | Panoya Kopyala Yazdir Excel PDF |
|                                                                                    | Konteyner Numarası                                                                             | • | Oluşturulma Tarihi |  | Onay Durumu                     |
|                                                                                    | Tablo için gösterilecek bir veri bulunmamakta                                                  |   |                    |  |                                 |
|                                                                                    | Kayıt Yok                                                                                      |   |                    |  | lik Önceki Sonraki Son          |